#### Public Art Commission Projects User Guide

BEFORE YOU START. Make sure you have the following documents created, scanned as a pdf and stored in one folder on your computer

- 1) detailed project description (no budget)
- 2) most recent financial statement
- 3) Most recent annual return from Corporate registries
- 4) Any additional support materials such as promotional literature, programs or newsletters

Note total cannot go above 4MB.

#### 1. Sign on to GATE:

https://gate.alberta.ca/gate/frontOffice.jsf

| 🇯 Front Office                  |                                                                                                    |
|---------------------------------|----------------------------------------------------------------------------------------------------|
| Front Office Portal             |                                                                                                    |
|                                 | Online Grant Application System                                                                                                    |
| Username:                       | Welcome to the Online Grant Application System for Alberta Culture and Tourism, the Alberta Foundation for the Arts and Alberta Sport Connection. Sign in here using user name and password |
| Password:                       | from e-mail (AFTER you have completed your                                                                                                    |
| Login                           | The system may be used to submit applications and/or final reporting information for the following Alberta Culture and Tourism programs:                                                    |
| Forgot your password?           | Alberta Media Fund - <u>http://culture.alberta.ca/mediafund</u>                                                                                                    |
| Browse Funding<br>Opportunities | The system may be used to submit applications and reporting information for the following <b>Alberta Foundation for the Arts</b> programs:                                                  |
| Contact Us                      | Individual Artists Project Grant - <a href="http://affta.ab.ca/Grants/Individual-Project-Grants">http://affta.ab.ca/Grants/Individual-Project-Grants</a>                                    |
|                                 | Organizational project Grant - <u>http://affta.ab.ca/Grants/Organizational-Project-Grants</u>                                                                                               |
|                                 | Organizational Operating Grant - <a href="http://affta.ab.ca/Grants/Organization-Operational-Grants">http://affta.ab.ca/Grants/Organization-Operational-Grants</a>                          |
|                                 | • Awards and Scholarships - http://affta.ab.ca/Grants/Awards-and-Scholarships                                                                                                    |
|                                 | • Art Acquisition by Application - http://affta.ab.ca/Art-Collection/Acquisitions-and-Programming                                                                                           |
|                                 | The system may be used to submit applications for the following <b>Alberta Sport Connection programs:</b>                                                                                   |

#### 2. Click on Browse funding opportunities

| 🍵 Front Office                                      | e Logout                                                                                                    |
|-----------------------------------------------------|----------------------------------------------------------------------------------------------------|
| A paperwork.guru                                    | Welcome to the Online Grant Application System!                                                                                                    |
| Front Office Portal<br>Browse Funding Opportunities | It is <u>very important</u> to carefully review the instructions emailed to you and the information below to complete the online process<br>property.<br>Click on Browse Funding opportunities<br>Most commonly asked questions/problems encountered while using the system.              |
| 🗖 Profile                                           | Glossary for GATE (PDF) – Online system glossary<br>Quick Tips for using the System:                                                                                                    |
| My Account<br>Change Password                       | <ul> <li>To log-out properly, click the "logout" button in the top right corner of the screen when finished using GATE.<br/>If you fail to logout properly, the form you were working on will be "Locked Out" and will have to<br/>contact your program office to be unlocked.</li> </ul> |
| Applicants                                          | <ul> <li>You cannot use the internet "back" button at the top of your screen to navigate through the online system. (Click<br/>"Save and Next" to save information on a page and then move on to the next page.)</li> </ul>                                                               |
| Funding Opportunity<br>Registrations                | • Only fields with an asterisk (*) are mandatory and need to be completed.                                                                                                    |
| Projects<br>Submissions                             | <ul> <li>To access an application that you've already started, click "Submissions" on the left-hand menu. (See Frequently<br/>Asked Questions for additional information)</li> </ul>                                                                                                    |
| Contact Us                                          | <ul> <li>To access and submit a Final Report, click "Submissions" on the left-hand menu. (See Frequently Asked Questions for<br/>additional information)</li> </ul>                                                                                                    |
|                                                     |                                                                                                    |

Page Generation Time: 0.538s

CSDC

#### **3** Use the search funding to find Public Art Commission Projects

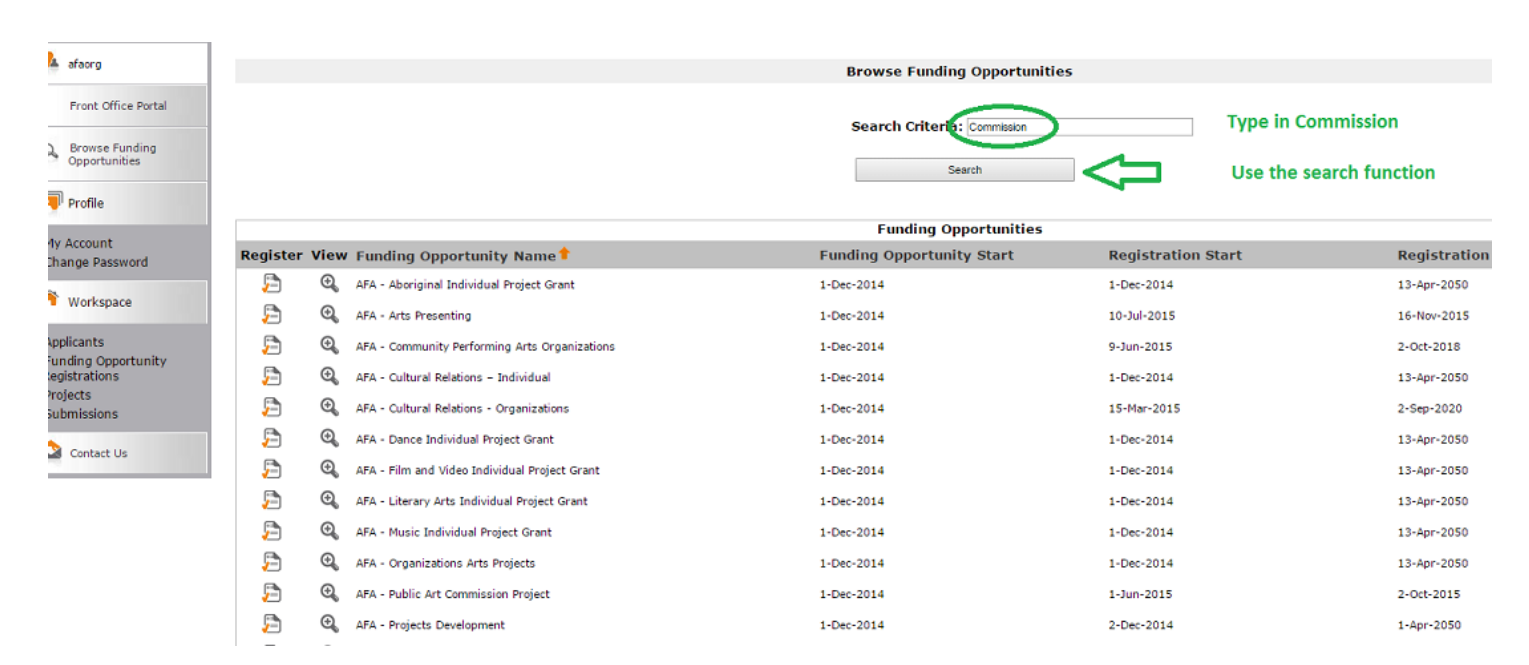

4. Select AFA- Public Art Commission Project and click on the little "paper" icon with a check mark to "register" your organization for the funding opportunity (grant program)

| 🇯 Front Office                                                  |           |
|-----------------------------------------------------------------|-----------|
| 🐣 afaorg                                                        | Bro       |
| Front Office Portal                                             | Sei       |
| Browse Funding<br>Opportunities                                 |           |
| Profile                                                         |           |
| My Account<br>Change Password Register View                     | Funding   |
| 1 Workspace                                                     | 1-Dec-20: |
| Applicants                                                      |           |
| Funding Opportunity<br>Registrations<br>Projects<br>Submissions |           |
| 🔿 Contract I In                                                 |           |

#### 5. Use the drop down menu to associate your organization with the funding opportunity

| 🍯 Front Office      | 🧕 Help 🦑 Logout                                                                                     |
|---------------------|----------------------------------------------------------------------------------------------------|
| Funding Opportunity | Applicant Details                                                                                   |
| Registration        | Select an existing Applicant and click Save & Next to continue                                      |
| Create Applicant    | select<br>select<br>Applicant Organization (APP-04648894)<br>Use the drop down<br>menu to find your |
|                     | organization name                                                                                   |
|                     | * Applicant Type: select • Do not use this box                                                      |
|                     | Cancel Save & Next Click save and next                                                              |

Page Generation Time: 0.191s

6. Notice it has auto-filled the type of organization you are from your completed profile

| 🍝 e.Forms                                               |                                                                                                   | Logout |
|---------------------------------------------------------|---------------------------------------------------------------------------------------------------|--------|
| A paperwork.guru Applicant Name: Applicant Organization | Applicant Type This box autofilled from vour profile * Applicant Type Organization Not-for-Profit |        |
| Applicant Number:<br>APP-04648894                       | Back Next                                                                                         |        |
| Applicant Profile                                       | This e.Form has been marked as complete                                                           |        |
| Applicant Type<br>Organization<br>Registration          |                                                                                                   |        |
| Address<br>Contact List<br>File Attachments             | Click save and next                                                                               |        |
| Submission Summary<br>Return to Registration            |                                                                                                   |        |
| Wizard                                                  |                                                                                                   |        |
| Page Generation Time: 25.93s                            |                                                                                                   | CSDC   |

7. I shrunk this page down so you could see it all. Notice it has auto filled from your profile. Click "next"

| 🐣 paperwork.guru                                                               | Organization                                                                                                    |
|--------------------------------------------------------------------------------|----------------------------------------------------------------------------------------------------|
| Applicant Name:<br>Applicant Organization<br>Applicant Number:<br>APP-04648894 | Lis your organization registered under a Provincial/Federal Act or has similar legal status? Choose one option that applies from the following list:<br>Notice all the boxes |
| Applicant Profile                                                              |                                                                                                    |
| Applicant Type<br>Organization<br>Registration<br>Address<br>Contact List      |                                                                                                    |
| File Attachments<br>Submission Summary                                         | Common Name<br>(if different from Legal Entity Name):                                                                                                    |
| Return to Registration<br>Wizard                                               | * Legal Entity Name: Applicat Organization                                                                                                    |
|                                                                                | Previous Legal Entity Name<br>(if changed in last 5 years):                                                                                                    |
|                                                                                | GST Number (if applicable): 1234567                                                                                                    |
|                                                                                | Fiscal Year End (Month): December 💌                                                                                                    |
|                                                                                | Fiscal Year End (Day 1-31): 31                                                                                                    |
|                                                                                | Vision / Mission Statement:                                                                                                    |
|                                                                                | To serve as an example organization                                                                                                    |
|                                                                                | Click next                                                                                                    |
|                                                                                | Bxx Net<br>This e.Form has been marked as complete                                                                                                    |

8 More details. If any information is missing or incorrect, you must go back to profile to fill it in

| 🇯 e.Forms                                                                                                    |                                                                                                    | Cogout |
|----------------------------------------------------------------------------------------------------|----------------------------------------------------------------------------------------------------|--------|
| paperwork.guru  Applicant Name: Applicant Organization Applicant Number: APP-04648894  Applicant Profile  Applicant Type Organization Registration Address Contact List Elia Attachments | Registration         All autofilled. Please         note if any astericked         fields are empty, you         must fill them in on         your profile, not here         *         *         Back         This e.Form has been marked as complete |        |
| File Attachments<br>Submission Summary<br>Return to Registration<br>Wizard                                                                                                    | Click next                                                                                                    |        |
| Page Generation Time: 6.85s                                                                                                    |                                                                                                    | CSDC   |

9 Check your address. If correct click yes, if not, change in your profile

| + A https://gate.alberta                               | a.ca/gate/viewFormlet_Details.jsf 🛛 🗸 🔽 🕻   | Search                         |                                                 | ⋒       | ☆        | Ê        | ¥       |          | S       | <b>ABP</b> - | ø | = |
|--------------------------------------------------------|---------------------------------------------|--------------------------------|-------------------------------------------------|---------|----------|----------|---------|----------|---------|--------------|---|---|
| Applicant Name:<br>Applicant Organization              | Updates to this information will not be ref | flected in any current submiss | ions. Please contact program                    | staff t | o upd    | late aj  | pplicat | tions if | f requi | red.         |   |   |
| Applicant Number:<br>APP-04648894                      |                                             | Applicant                      | Address                                         |         |          |          |         |          |         |              |   |   |
| Applicant Profile                                      | Check the details. If                       | * Address Line 1:              | 123 Made Up                                     |         | ?        |          |         |          |         |              |   |   |
| Applicant Type<br>Organization                         | correct, click next                         | Address Line 3:                |                                                 |         |          |          |         |          |         |              |   |   |
| Registration<br>Address                                |                                             | * City:<br>* Province:         | Edmonton                                        |         |          |          |         |          |         |              |   |   |
| Contact List<br>File Attachments<br>Submission Summary |                                             | * Postal Code:                 | T5H 0A1                                         |         |          |          |         | 7        |         |              |   |   |
| Return to Registration                                 |                                             | Mailing ( Dolh                 | Canada                                          |         |          |          | •       |          |         |              |   |   |
| Wizaro                                                 |                                             | * Same as address above?       | -Choose one option that applies fi<br>No<br>Yes | rom the | e follov | wing lis | t:      |          |         |              |   |   |
|                                                        |                                             | Address Line 1:                | 123 Made Up                                     |         |          |          |         |          |         |              |   |   |
|                                                        |                                             | Address Line 2:                |                                                 |         |          |          |         |          |         |              |   |   |
|                                                        |                                             | Address Line 3:                |                                                 |         |          |          |         |          |         |              |   |   |
|                                                        |                                             | City:                          | Edmonton                                        |         |          |          |         |          |         |              |   |   |
|                                                        |                                             | Province:                      | Alberta 🔻                                       |         |          |          |         |          |         |              |   |   |
|                                                        |                                             | Postal Code:                   | T5H 0A1                                         |         |          |          |         | -        |         |              |   |   |
|                                                        |                                             | Country:                       | Canada                                          |         |          |          | Ψ       |          |         |              |   |   |
|                                                        |                                             | Back                           | Next                                            | 5       |          |          |         |          |         |              |   |   |
|                                                        |                                             | This e.Form has been           | marked os complete                              |         |          |          |         |          |         |              |   |   |

# 10 Check that you are listed as the contact

| ← A https://gate.alber                                                                                                    | ta.ca/gate/viewFormlet_Details.jsf   | ⊽ C' 👆 | -   | <b>Q</b> Search   |                       |                 |             |             |     | ⋒ | ☆      | Ê           | ¥         |   | S | ABP 👻       | 9                 | ≡     |
|----------------------------------------------------------------------------------------------------|--------------------------------------|--------|-----|-------------------|-----------------------|-----------------|-------------|-------------|-----|---|--------|-------------|-----------|---|---|-------------|-------------------|-------|
| \delta e.Forms                                                                                                    |                                      |        |     |                   |                       |                 |             |             |     |   |        |             |           |   |   |             | <mark>رم</mark> ا | ogout |
| 🌲 paperwork.guru                                                                                                    |                                      |        |     |                   |                       | Contact         | List        |             |     |   |        |             |           |   |   |             |                   |       |
| Applicant Name:<br>Applicant Organization<br>Applicant Number:<br>APP-04648894                                             |                                      |        |     | To add            | l a new conta         | act click o     | n the "plus | " icon bel  | ow. |   |        |             |           |   |   |             |                   |       |
| Applicant Profile                                                                                                    | All A B C D Delete View Contact Name | E F    | G   | H I<br>Contact Ty | ј К<br>ре             | LM              | N Phone Nun | 0 P<br>nber | Q   | R | s<br>B | T<br>oard T | U<br>ītle | v | w | x<br>Office | Y<br>r            | z     |
| Applicant Type<br>Organization<br>Registration<br>Address<br><b>Contact List</b><br>File Attachments<br>Submission Summary | 🕰 Ms. Paperwork Guru                 |        |     | Primary Cont      | act                   |                 | 780-427-631 | 5           |     |   |        |             |           |   |   |             |                   |       |
|                                                                                                    | $\wedge$                             |        |     |                   | Back<br>This e.Form h | 1<br>nas been n | orked as co | Next        |     |   | )      |             |           |   |   |             |                   |       |
| Return to Registration<br>Wizard                                                                                           |                                      |        |     |                   |                       |                 |             |             |     |   |        |             |           |   |   |             |                   |       |
|                                                                                                    | this sh                              | ould b | e y | ou                |                       |                 |             |             |     |   |        |             |           |   |   |             |                   |       |
| Page Generation Time: 8.823s                                                                                               |                                      |        |     |                   |                       |                 |             |             |     |   |        |             |           |   |   |             | C                 | SDC   |

#### 11 There should be NO attachments

\_\_\_\_\_

| 🍵 e.Forms                                 |                              |           |                                         | Kogout 🥐 Logout                |
|-------------------------------------------|------------------------------|-----------|-----------------------------------------|--------------------------------|
| 🔔 paperwork.guru                          |                              |           | File Attachments                        |                                |
| Applicant Name:<br>Applicant Organization | Document Type                | Required? | Download Document Description           | Date Attached                  |
| Applicant Number:<br>APP-04648894         | Attachment 1<br>Attachment 2 | No<br>No  |                                         | No Attachment<br>No Attachment |
| Applicant Profile                         | Attachment 3<br>Attachment 4 | No        |                                         | No Attachment<br>No Attachment |
| Applicant Type<br>Organization            | Attachment 5                 | No        |                                         | No Attachment                  |
| Registration<br>Address                   |                              |           | Back Next                               |                                |
| Contact List<br>File Attachments          |                              |           | This e.Form has been marked as complete |                                |
| Submission Summary                        |                              |           |                                         |                                |
| Winned                                    |                              |           |                                         |                                |

There should be no attachments

Page Generation Time: 4.632s

CSDC

12 Your profile check is complete. Click on "submission summary" to continue. Once there, click on "Return to Registration Wizard"

| 🎲 Grant Help & Resour 🗴 📴 Out       | look.com - barba 🗙 📑 Facebo | ok 🗙 TheSingir     | gStage Forum • 🗴 👌 Gra                        | ntium™ Program × ち | Grantium™ - Submiss × + |
|-------------------------------------|-----------------------------|--------------------|-----------------------------------------------|--------------------|-------------------------|
| https://gate.alberta.ca/gate/viewFo | rmlet_AttachmentList, 🔻 C 🔩 | • Q Search         |                                               | 合☆ 自 📢             | -                       |
| e.Forms                             |                             |                    |                                               |                    |                         |
| paperwork.guru                      |                             | Subr               | nission Summary                               |                    |                         |
| licant Name:<br>licant Organization | Complete                    | Page               | Last Updated                                  | Mandatory          |                         |
| icant Number:<br>04648894           | <b>√</b>                    | Applicant Type     | 2015/03/23                                    | Yes                |                         |
|                                     | 1                           | Organization       | 2015/03/23                                    | Yes                |                         |
| icant Profile                       | 1                           | Registration       | 2015/03/23                                    | Yes                |                         |
| icant Type                          | ~                           | Address            | 2015/03/23                                    | Yes                |                         |
| nization                            | ~                           | Contact List       | 2015/03/23                                    | Yes                |                         |
| stration                            |                             | File Attachments   | No Input Required                             | No                 |                         |
| ress<br>tact List                   |                             | Submission Summary | No Input Required                             | No                 |                         |
| Attachments                         |                             |                    |                                               |                    |                         |
| mission Summary                     |                             | Back               | Next                                          |                    |                         |
| Im to Registration                  | _                           |                    |                                               |                    |                         |
| ard                                 |                             |                    | Edit                                          |                    |                         |
|                                     | Your profi                  | le is checked an   | s been marked as complete<br>d okay, click on |                    |                         |
|                                     | roturn to                   | registration wiz   | ard to continue                               |                    |                         |
|                                     | return to                   | egistration wize   | and to continue                               |                    |                         |

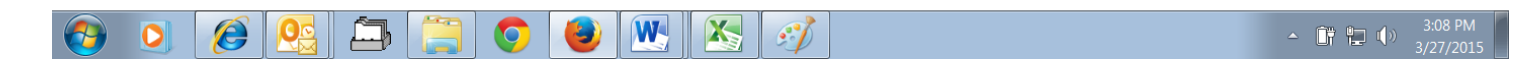

#### 13. Click "next to Proceed"

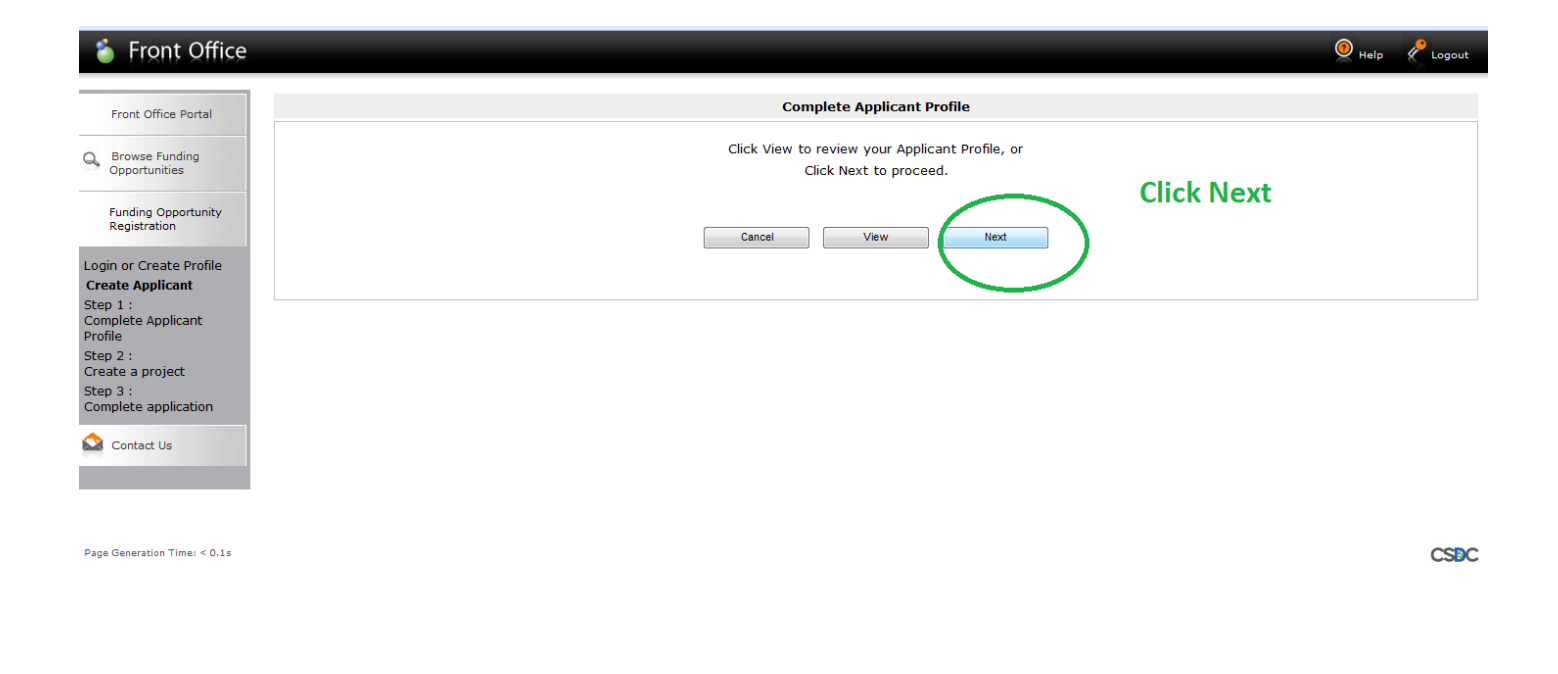

#### 14 Name your project - start with the letters "PAC"

| ffice |                                                                                 |
|-------|---------------------------------------------------------------------------------|
|       | Create a Project                                                                |
|       | Funding Opportunity Name: AFA - Public Art Commission Project Name your project |
|       | * Applicant Project Name: PAC - Sample Project Starting with PAC                |
| ity   | Cancel Save & Next Click Save & Next                                            |
| е     |                                                                                 |
|       |                                                                                 |
| ronie |                                                                                 |
|       |                                                                                 |
|       |                                                                                 |
|       |                                                                                 |
|       |                                                                                 |

#### 15 Date will autofill. Click next

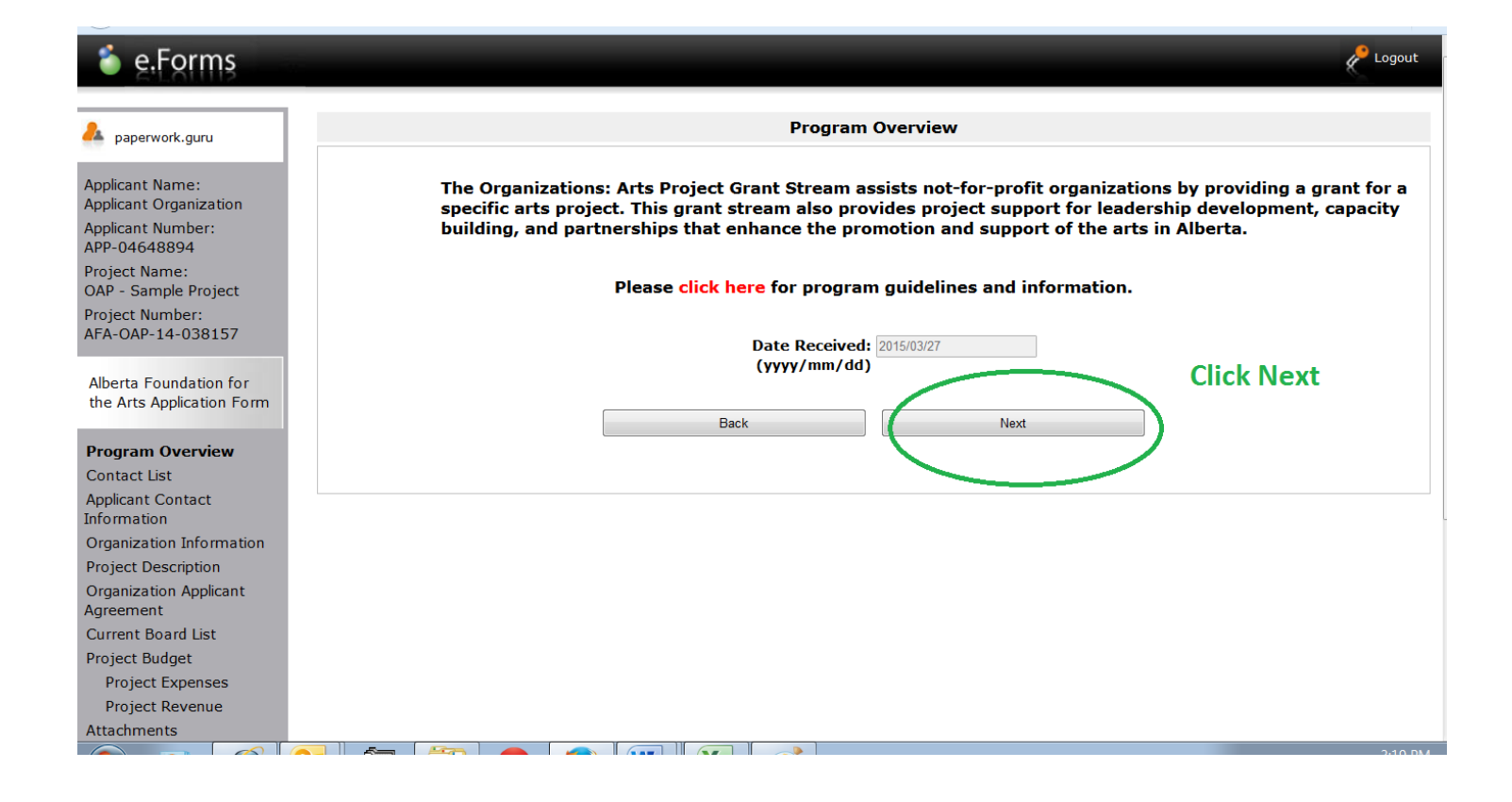

# 16 Select contacts using drop down menus

# 17 Notice that your address has autofilled

| 🐌 e.Forms                                                      |                                                                                                    |
|----------------------------------------------------------------|----------------------------------------------------------------------------------------------------|
| 🍰 paperwork.guru                                               | Applicant Contact Information                                                                                            |
| Applicant Name:<br>Applicant Organization<br>Applicant Number: | Updates to this information will not be reflected in the Applicant Profile.<br>Update the Applicant Profile if required. |
| APP-04648894                                                   | Applicant Address                                                                                                    |
| Project Name:<br>OAP - Sample Project                          | Auto filled                                                                                                    |
| Project Number:<br>AFA-OAP-14-038157                           | Address Line 1: 123 Made Up                                                                                              |
|                                                                | Address Line 2:                                                                                                    |
| Alberta Foundation for<br>the Arts Application                 | Address Line 3:                                                                                                    |
| Form                                                           | * City: Edmonton                                                                                                    |
| Program Overview                                               | ** Province: Alberta -                                                                                                   |
| Contact List                                                   | * Postal Code: T5H 0A1                                                                                                   |
| Applicant Contact<br>Information                               | Country: Canada                                                                                                    |
| Organization                                                   | Mailling / Delivery Address                                                                                              |
| Information                                                    | Maining / Denvery Address                                                                                                |
| Project Description<br>Organization Applicant<br>Agreement     | Please ensure that the mailing address is correct for this application.                                                  |
| Current Board List                                             | Address line 1: 123 Markelin                                                                                             |
| Project Budget                                                 |                                                                                                    |
| Project Expenses                                               | Autress Line 2:                                                                                                    |
| Project Revenue                                                | Address Line 3:                                                                                                    |
| Submission Summarv                                             | City: Edmonton                                                                                                    |
| ,                                                              | Province: Alberta                                                                                                    |
| View Applicant Profile                                         | Postal Code: TSH 0A1                                                                                                    |
| Export to PDF                                                  | Country: Canada                                                                                                    |
| Get PDF Viewer                                                 | Click save and                                                                                                    |
| Exit Registration                                              | Save & Back Save & Next next                                                                                             |
|                                                                | Back Next                                                                                                    |
|                                                                | Check Spelling                                                                                                    |
|                                                                |                                                                                                    |

# 18 Fill in your common name. DO NOT FILL IN CADAC NUMBER. It does not apply in this program (even if you are a CADAC member)

| 🇯 e.Forms                                                                                                    | 2 Logout                                                                                                    |
|----------------------------------------------------------------------------------------------------|----------------------------------------------------------------------------------------------------|
| 🔔 paperwork.guru                                                                                                    | Organization Information                                                                                                    |
| Applicant Name:<br>Applicant Organization<br>Applicant Number:<br>APP-04648894<br>Project Name:<br>OAP - Sample Project<br>Project Number:<br>AFA-OAP-14-038157<br>Alberta Foundation for<br>the Arts Application<br>Form | Organization's Registered Name: Applicant Organization Note: Must match Provincial Registration name. If this is not correct, you must update the Applicant Profile (if applicable). Common frame: (if different from Legal Entity Name) Alberta Registration Number: 1234567890 Alberta Registration Date: 2010/01/01 (yyyy/mm/dd) CRA Registration Date: 233 |
| Program Overview<br>Contact List<br>Applicant Contact<br>Information<br>Organization<br>Information                                                                                                    | (yyyy/mm/dd)<br><u>Fiscal Year End</u><br><u>* Month:</u> December →<br><u>* Day:</u> 31                                                                                                    |
| Project Description<br>Organization Applicant<br>Agreement<br>Current Board List<br>Project Budget<br>Project Expenses<br>Project Revenue<br>Attachments<br>Submission Summary<br>View Applicant Profile                  | CADAC Number: Do not fill in does not apply to this grant<br>(applicable only for<br>PPAO, PAG, PASO)<br>Save & Back Save Save Next<br>Back Next<br>Check Spelling                                                                                                    |

19 Fill in your project description (start with the letters PAC -- and one sentence including the location of the commission). Fill in start and end dates using the calendar (start with the year first, it's picky)

| 🇯 e.Forms                                                                                                    |                                                                                                    |
|----------------------------------------------------------------------------------------------------|----------------------------------------------------------------------------------------------------|
| 🐣 afaorg                                                                                                    | Project Description                                                                                                    |
| Applicant Name:<br>AFA Org<br>Applicant Number:<br>APP-22632936<br>Project Name:<br>PAC - Sample Project<br>Project Number:<br>AFA-PACP-14-036695<br>AFA-PACP-14-036695<br>AF | Image: Construction Brief:       Project Description: Start with PAC         Project Description: Start with PAC         Project Start Date:         Difference         Start / end dates         using calendar         Start & Back         Back         Next         Check Spelling         Then click save and next |

Export to PDF

20 Applicant Agreement. Scroll all the way down to click the little box and fill in the position title. Click save and next

| $\smile$                               |                                                                                                    |  |  |  |  |  |
|----------------------------------------|----------------------------------------------------------------------------------------------------|--|--|--|--|--|
| o.Forms                                | ¢ tapa                                                                                                    |  |  |  |  |  |
|                                        |                                                                                                    |  |  |  |  |  |
| A promoti pro                          | Organization Applicant Agreement                                                                                                    |  |  |  |  |  |
| Applicant Name -                       |                                                                                                    |  |  |  |  |  |
| Applicant Organization                 | Alberts Foundation For The Arts Applicant Agreement                                                                                                    |  |  |  |  |  |
| Applicant Number:<br>APP-04648894      |                                                                                                    |  |  |  |  |  |
| Project Name:<br>042 - Temple Resident | Applicant Organization                                                                                                    |  |  |  |  |  |
| Project Number:                        | The Organization declares that:                                                                                                    |  |  |  |  |  |
| AFA-GAP-14-038157                      | <ul> <li>a. the information contained in its application and supporting documents / Application's for grant Application's for grant Application's</li></ul> |  |  |  |  |  |
| Alberta Roundation for                 | <ul> <li>It has read or understood the applicable grant Galacimies (Galacimies) located on the AFA website at http://www.affta.ab.ca;</li> <li>It is nonot activities with the Athend compared Resistor.</li> </ul>                                                                                                    |  |  |  |  |  |
| form                                   |                                                                                                    |  |  |  |  |  |
| Pregram Overview                       | The organization intercents in a given on a population is approved, say given intensing ansatz or a subject to intercent and contained or on appreciation. The organization gives a or accounting with an endownload or an appreciation.                                                                                                    |  |  |  |  |  |
| Contect List                           | <ol> <li>The outcomes and Application form part of this Agreement and the organization agrees to be sound by the redurements set out in them.</li> </ol>                                                                                                    |  |  |  |  |  |
| Applicant Contact<br>Information       | <ol> <li>The Organization understands and agrees that unless it receives a letter from the APA awarding grant thinding (the "Grant") for the purpose(s) set out in the Application ("Approved Purpose"), and setting out the amounts and timelines for the payment of the Grant, there is no obligation between the particle.</li> </ol>                                                                                                    |  |  |  |  |  |
| Organization                           | 3. The Organization understands and agrees that the AFA may award a Greet for less funding than the Organization requested in its Application. The Organization agrees that If it does not return the Greet to the AFA within 30 days of receipt of the funds or the funds or the funds of the standard in its account, by its                                                                                                    |  |  |  |  |  |
| Project Description                    | actions the Organization:<br>(a) access the lesser munut as evented and understands that the AFA will not say the Organization any additional funds above the amount of the Grant: and                                                                                                    |  |  |  |  |  |
| Organization Applicant<br>Agreement    | (b) agrees that all of the other terms of this Agreement are in full force and effect.                                                                                                    |  |  |  |  |  |
| Current Board List                     | 4. The Organization will use the Grant awarded for the Approved Purpose.                                                                                                    |  |  |  |  |  |
| Project Budget<br>Project Expenses     | 5. The Organization must comply with all applicable laws.                                                                                                    |  |  |  |  |  |
| Project Revenue                        | 6. By accessing the Grant, the Organization agrees to be bound by the requirements set out in the Guidelines and in the Application and related attachments.                                                                                                    |  |  |  |  |  |
| Submission Summery                     | 7. This Agreement is the case the Application is signed by an authorized representative of the Organization and submitted to the AFA and concluses when the Grant has been deposited into the Organization's are account or the organization has received a letter from the AFA stating that they will be the organized to the AFA and concluses when the Grant has been deposited into the Organization's area exceeded a letter from the AFA stating that they will be the organized to the AFA and concluses when the Grant has been deposited into the Organization's area exceeded a letter from the AFA stating that they will be organized to the AFA and concluses when the Grant has been deposited into the Organization has received a letter from the AFA stating that they will be organized to the AFA and concluses when the Grant has been deposited into the Organization has received a letter from the AFA stating that they will be organized to the AFA and concluses when the Grant has been deposited into the Organization has received a letter from the AFA stating that they will be organized to the AFA and concluses when the Grant has been deposited into the Organization has received a letter from the AFA and concluses when the Grant has been deposited into the Organization has received a letter from the AFA and concluses when the Grant has been deposited into the Organization has been deposited into the AFA and concluses when the Grant has been deposited into the Organization has been deposited into the AFA and concluses when the Grant has been deposited into the AFA and concluses when the Grant has been deposited into the AFA and concluses when the Grant has been deposited into the AFA and concluses when the Grant has been deposited into the AFA and concluses when the Grant has been deposited into the AFA and concluses when the Grant has been deposited into the AFA and concluses when the Grant has been deposited into the AFA and concluses when the Grant has been deposited into the AFA and concluses when the Grant has been deposited int      |  |  |  |  |  |
| Vew Applicant Profile                  | 8. Any part of the Grant not sport as set out in this Agreement, or upon termination of this Agreement, must be repaid to the AFA.                                                                                                    |  |  |  |  |  |
| Export to POF                          | 9. This Agreement may be terminated upon:                                                                                                    |  |  |  |  |  |
| Get PDF Viewer                         | <ul> <li>mutual invites concert;</li> <li>D dops initian concert;</li> </ul>                                                                                                    |  |  |  |  |  |
| Exit Registration                      | c. In the event of a breach of any term or constant that agreement; or<br>d. If the Organization becomes insiduent.                                                                                                    |  |  |  |  |  |
|                                        | 10. The Organization sprans to you the XAB access to examine the Organization constraints on Volt you that the flucture to be Approved for you access to all francis statements and records bailing any connection with the Grant or the Approved Ruppes will be the test and the same of the Approved Ruppes and will provide access to all francis statements are records bailing any connection with the Grant or the Approved Ruppes will be the test and the same of the Approved Ruppes and will provide access to all francis statements are records bailing any connection with the Grant or the Approved Ruppes will be the test and test and the same of the Approved Ruppes and will provide access to all francis statements are records bailing any connection with the Grant or the Approved Ruppes will be the test and test and test a      |  |  |  |  |  |
|                                        | 11. The Organization activolishes that the Readom of Information and Pottection of Philoxy Act (POIP) spoles to records submitted by the Organization to the APA, including the Application and all attachments and this Agreement. These records may be disclosed in response to an access to information request under the FOIP Act.                                                                                                    |  |  |  |  |  |
|                                        | 12 The Department press to Incernity and the Termines the ATA, Including its employees and experts from any one discuss demands, actions and costs (including legit costs on a solicitor-client basis) for which the Department in termines the ATA and any other and the Department on a solicitor-client basis) for which the Department on the Department on th      |  |  |  |  |  |
|                                        | 13. This Agreement shall be governed and interpreted in accordance with the laws in force in the Province of Alberta.                                                                                                    |  |  |  |  |  |
|                                        | 14. This Agreement is not intended to and does not make either party the agent or partner of the other for any purgoes useful a print venture.                                                                                                    |  |  |  |  |  |
|                                        | 15. This Agreement may not be assigned by the Organization.                                                                                                    |  |  |  |  |  |
|                                        | 18. The Organization will recognize the source of the Grant as required by the Guidelines.                                                                                                    |  |  |  |  |  |
|                                        | The Organization represents and warrants that the person signing is duly authorized to make the Application and to bind the Organization to the Agreement.                                                                                                    |  |  |  |  |  |
|                                        |                                                                                                    |  |  |  |  |  |
|                                        | Description (Legal) New of Applead Organization (Organization Conjunction 7) Applead Organization                                                                                                    |  |  |  |  |  |
|                                        | this have of Authorized Official In Representative                                                                                                    |  |  |  |  |  |
|                                        | Area and a construction of the second second s           |  |  |  |  |  |
|                                        |                                                                                                    |  |  |  |  |  |
|                                        | (rryr) mn/46                                                                                                    |  |  |  |  |  |
|                                        | * The Organization review. 🗤 with all the attainments show a                                                                                                    |  |  |  |  |  |
|                                        |                                                                                                    |  |  |  |  |  |

#### 21 Create your board list

| 🍵 e.Forms                                                                                                    |                                                                                                    |                                                                                                    |                   | P Logout   |
|----------------------------------------------------------------------------------------------------|----------------------------------------------------------------------------------------------------|----------------------------------------------------------------------------------------------------|-------------------|------------|
| 🔔 paperwork.guru                                                                                                    | Current Board List                                                                                                    |                                                                                                    |                   |            |
| Applicant Name:<br>Applicant Organization<br>Applicant Number:<br>APP-04648894<br>Project Name:<br>OAP - Sample Project<br>Project Number:<br>AFA-OAP-14-038157                                                                                                    | Adding Board Members<br>Click A to add a new<br>Click A in the "View"<br>Click O to delete a lis<br>Click I to delete a lis | :<br>Board Member to the list.<br>column to edit the details of a listed Board Mer<br>ted Board Member. | mber.             |            |
| Alberta Foundation for<br>the Arts Application                                                                                                    | Delete View Position                                                                                                    | First Name                                                                                              | Last Name         | Start Date |
| Form                                                                                                    | Add new item to list                                                                                                    | James                                                                                                   | Kirk              | 10-10      |
| Program Overview                                                                                                    | 🔇 🔍 Vice-President                                                                                                    | Leonard                                                                                                 | Мссоу             | 10-10      |
| Applicant Contact<br>Information<br>Organization<br>Project Description<br>Organization Applicant<br>Agreement<br><b>Current Board List</b><br>Project Budget<br>Project Expenses<br>Project Revenue<br>Attachments<br>Submission Summary<br>View Applicant Profile | Create your board<br>square with the cro                                                                                    | Back<br>list by clicking on the li<br>oss in it                                                         | 1<br>Next<br>ttle |            |

#### 22 Add another board member until all filled in

| 🇯 e.Forms                                      |                                                      | C Logout          |
|------------------------------------------------|------------------------------------------------------|-------------------|
| 📤 paperwork.guru                               | Board Executive Details                              |                   |
| Applicant Name:<br>Applicant Organization      | * Position: Treasurer •                              |                   |
| Applicant Number:<br>APP-04648894              | Make sure you fill in * Salutation: Ms. •            |                   |
| Project Name:<br>OAP - Sample Project          | all details including <b>*</b> First Name: Christine |                   |
| Project Number:<br>AFA-OAP-14-038157           | board member start                                   |                   |
|                                                | Address Line 1: Starship Enterprise                  |                   |
| Alberta Foundation for<br>the Arts Application | Address Line 2:                                      |                   |
| Form                                           | Address Line 3:                                      |                   |
| Program Overview                               | * City: Edmonton                                     |                   |
| Contact List                                   | * Province: Alberta                                  |                   |
| Applicant Contact<br>Information               | * Postal Code: T5H 0A1                               |                   |
| Organization<br>Information                    | * Dhone Number: 700 107 101                          |                   |
| Project Description                            |                                                      |                   |
| Organization Applicant<br>Agreement            | cindi Autress. wursechapeigeunniy.ca                 |                   |
| Current Board List                             | * Start Date (mm-yy): 10-10                          |                   |
| Project Budget                                 | Keep clic                                            | king save and     |
| Project Expenses                               | Save Save & Add Another                              |                   |
| Attachments                                    | Click this only when                                 | ner until you are |
| Submission Summary                             | the entire board has done with                       | h the board       |
| View Applicant Profile                         | been filled in                                       |                   |
| Export to PDF                                  |                                                      |                   |
| Get PDF Viewer                                 |                                                      |                   |

# 23 You should see your entire board listed here. Click next

| \delta e.Forms                                                                                                    |                                                                                                    |                                                                                                    |                         | e                       | Logout |
|----------------------------------------------------------------------------------------------------|----------------------------------------------------------------------------------------------------|----------------------------------------------------------------------------------------------------|-------------------------|-------------------------|--------|
| 🌲 paperwork.guru                                                                                                    | Current Board List                                                                                                    |                                                                                                    |                         |                         |        |
| Applicant Name:<br>Applicant Organization<br>Applicant Number:<br>APP-04648894<br>Project Name:<br>OAP - Sample Project<br>Project Number:<br>AFA-0AP-14-038157 | Adding Board Members<br>Click P to add a new<br>Click in the "View"<br>Click in the "View"<br>Click i | :<br>Board Member to the list.<br>column to edit the details of a listed Board M<br>Ited Board Member. | ember.                  |                         |        |
| Alberta Foundation for<br>the Arts Application                                                                                                    | Delete View Position                                                                                                    | First Name                                                                                             | Last Name               | Start Date              |        |
| Program Overview<br>Contact List<br>Applicant Contact                                                                                                    | Image: Constraint of the second second se                                                                                                    | James<br>Leonard<br>Christine                                                                          | Kirk<br>Mccoy<br>Chapel | 10-10<br>10-10<br>10-10 |        |
| Organization<br>Information<br>Project Description<br>Organization Applicant                                                                                    | $\hat{\mathbf{A}}$                                                                                                    | Back                                                                                                   | 1 Next                  | Click next              |        |
| Current Board List<br>Project Budget<br>Project Expenses<br>Project Revenue<br>Attachments<br>Submission Summary                                                | Your entire board s<br>be listed above                                                                                                    | should                                                                                                 |                         |                         |        |
| View Applicant Profile<br>Export to PDF<br>Get PDE Viewer                                                                                                    |                                                                                                    |                                                                                                    |                         |                         | 254014 |

24 The budgeting may be different from what you are used to in other AFA programs. Please read and understand this information before moving to the next screen

| 🇯 e.Forms                                                                                                    |                                                                                                    |                                                                                                    |
|----------------------------------------------------------------------------------------------------|----------------------------------------------------------------------------------------------------|----------------------------------------------------------------------------------------------------|
| Å paperwork.guru                                                                                                    | Project Budget                                                                                                    |                                                                                                    |
| Applicant Name:<br>Applicant Organization<br>Applicant Number:<br>APP-04648894<br>Project Name:<br>OAP - Sample Project<br>Project Number:<br>AFA-OAP-14-038157<br>Alberta Foundation for<br>the Arts Application Form<br>Program Overview | Please refer to the <b>program guidelines</b> to determine eligible expenses.<br>Please select a heading from the drop-down menus for each separate expense section.<br>will automatically calculate. <b>Total Costs</b> will be calculated once the <b>Save</b> button is select<br>Include project revenue (funding from other agencies, personal contributions, in-kind conseparate lines within the revenue section to balance out the expenses. <b>Tota</b><br>automatically calculate.<br>The remaining amount is your request to the AFA. The maximum AFA grant request mu<br>amount indicated in the AFA program guidelines.<br><b>Total Expenses</b> will equal <b>Total Revenues + AFA Grant Request</b> . | . <b>Total Expenses</b><br>ted.<br>contributions, etc.)<br><b>i Revenues</b> will<br>ust not exceed the |
| Applicant Contact<br>Information<br>Organization Information<br>Project Description<br>Organization Applicant<br>Agreement<br>Current Board List<br><b>Project Budget</b><br>Project Expenses<br>Project Revenue<br>Attachments            | You may include explanatory notes to your budget on the following page.<br>Back Next<br>Please read and understand. The budget portion<br>can be tricky. NOTE: no totals calculate until you<br>click on "save"                                                                                                    | Click next once<br>you've digested this<br>page                                                         |

# 25 Expenses Part 1.

| 🍵 e.Forms                                                                                                    |                             |                                      |                     |                                      |                 | e per constante de la constante de la constant |
|----------------------------------------------------------------------------------------------------|-----------------------------|--------------------------------------|---------------------|--------------------------------------|-----------------|----------------------------------------------------------------------------------------------------|
| Applicant Name:<br>Applicant Name:<br>Applicant Organization<br>Applicant Number:<br>APP-0464894                       |                             | Project Expenses                     | tration             | $\overline{}$                        | Use th          | ne drop down box. There                                                                                                    |
| Project Name:<br>DAP - Sample Project<br>Project Number:<br>AFA-OAP-14-038157                                          | D<br>Program Manage         | escription Number<br>of Units        | Unit Cost           | Total Cost<br>\$0.00                 |                 | This will calculate when                                                                                                    |
| Alberts Foundation for<br>the Arts Application<br>Form<br>Program Overview                                             | Jump Onnes<br>Project Staff |                                      | 10 3000             | \$0.00<br>\$0.00<br>\$0.00           | $\triangleleft$ | you click save                                                                                                    |
| Contact List<br>Applicant Contact<br>Information<br>Organization<br>Information                                        |                             |                                      |                     | \$0.00<br>\$0.00<br>\$0.00<br>\$0.00 |                 |                                                                                                    |
| Project Description<br>Organization Applicant<br>Agreement<br>Current Board List<br>Project Budget<br>Project Excenses |                             |                                      |                     | \$0.00<br>\$0.00<br>\$0.00           |                 |                                                                                                    |
| Project Revenue<br>Attachments<br>Submission Summary                                                                   |                             |                                      |                     | \$0.00<br>\$0.00<br>\$0.00           |                 |                                                                                                    |
| Export to PDF<br>Get PDF Viewer                                                                                        |                             |                                      |                     | \$0.00<br>\$0.00<br>\$0.00           |                 |                                                                                                    |
|                                                                                                    |                             |                                      | Subtotal:           | \$0.00<br>\$0.00<br>\$0.00           | ~               | The subtotal will calculate                                                                                                    |
|                                                                                                    | Error! At least one exper   | se must be entered. Please ensure va | lues are entered in | n each column of                     | the tao. s.     | when you click save                                                                                                    |
|                                                                                                    | Use this space for any bu   | dget notes fo                        | or abo              | ve<br>•                              |                 | peat the above exercise                                                                                                    |
|                                                                                                    |                             | escription Number<br>of Units        | Unit Cost           | Total Cost                           | WI              | th the next expense type                                                                                                    |

#### 26 Expenses are all filled in

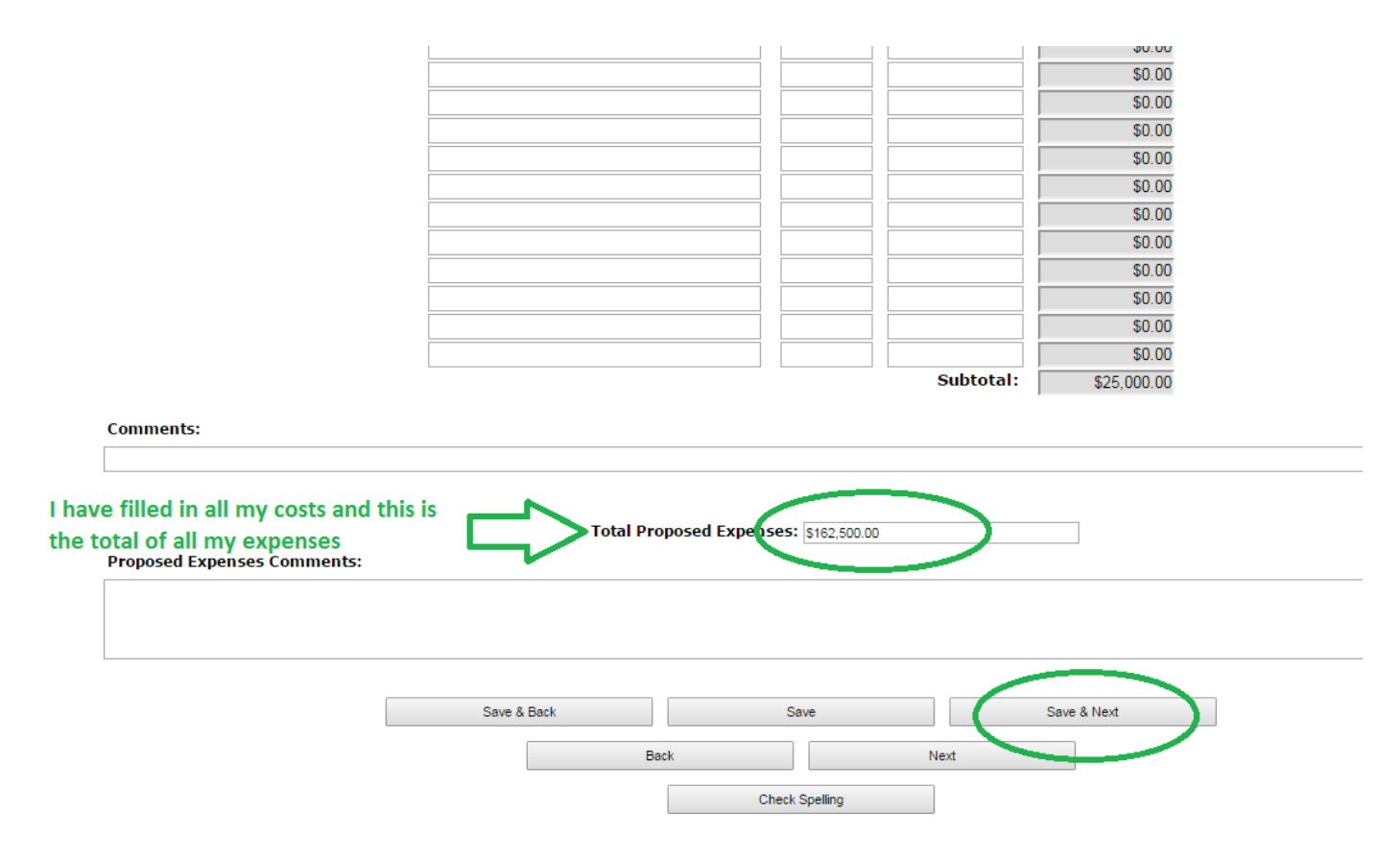

27 Income. Now fill in your revenue items (NOT including AFA). It will auto calculate your grant request.

#### Project Revenue

#### Non-AFA Revenue

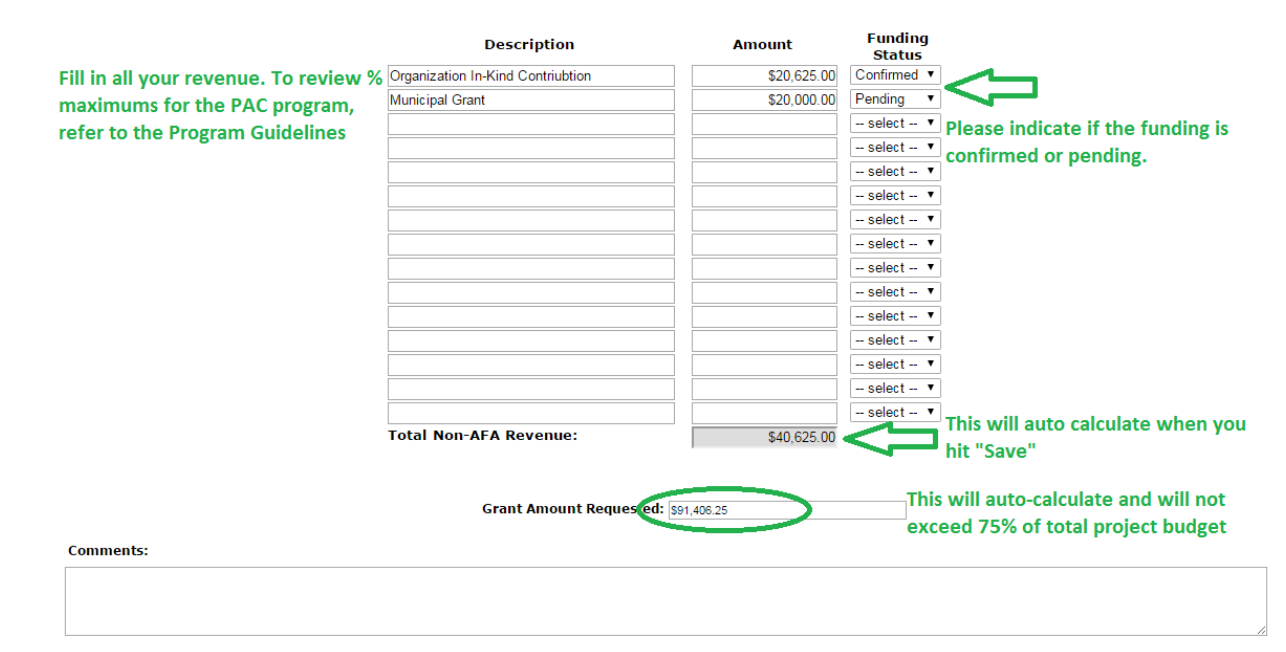

28 Now we upload your attachments: (these are the files that you prepared prior to starting the on-line process and have saved in one file folder on your computer for easy access)

|                                                       | Attachm   | ents                          |               |
|-------------------------------------------------------|-----------|-------------------------------|---------------|
|                                                       |           |                               |               |
| ete Document Type                                     | Required? | Download Document Description | Date Attached |
| 01. Business or strategic plan                        | ent Yes   |                               | No Attachment |
| 02. Detailed project description Type to upload       | Yes       |                               | No Attachment |
| 03. Most recent annual financial statement            | Yes       |                               | No Attachment |
| 04. Most recent annual return from corporate registry | Yes       |                               | No Attachment |
| 05. Support materials                                 | No        |                               | No Attachment |
|                                                       | Back      | Next                          |               |
|                                                       |           |                               |               |

29 Browse and upload

| 🍵 e.Forms                                                                                                    | 2 Logout                                                                                                    |
|----------------------------------------------------------------------------------------------------|----------------------------------------------------------------------------------------------------|
| A paperwork.guru                                                                                                    | Attachment Details                                                                                            |
| Applicant Name:<br>Applicant Organization<br>Applicant Number:<br>APP-04648894<br>Project Name:<br>OAP - Sample Project<br>Project Number:<br>AFA-OAP-14-038157 | Use this button to locate<br>the file in the folder you<br>created before you<br>started filling in this form |
| Alberta Foundation for<br>the Arts Application Form<br>Program Overview<br>Contact List<br>Applicate Contact                                                    | Click this to upload Save & Back to List Back to List Back to List Check Spelling                             |
| Information<br>Organization Information<br>Project Description<br>Organization Applicant                                                                        |                                                                                                    |
| Agreement<br>Current Board List<br>Project Budget<br>Project Expenses<br>Project Revenue                                                                        |                                                                                                    |
| Attachments                                                                                                    | 💦 🦰 🚝 👝 🝙 💷 🔿 🗛 419 PM                                                                                        |

# 30 Final list of uploads

|                         |                                                       | Attachments |          |                      |
|-------------------------|-------------------------------------------------------|-------------|----------|----------------------|
|                         |                                                       |             |          |                      |
| Delete                  | Document Type                                         | Required?   | Download | Document Description |
| $\otimes$               | 01. Business or strategic plan                        | Yes         | <b>⊕</b> | Business Plan        |
| $\otimes$               | 02. Detailed project description                      | Yes         | €        | Project Description  |
| $\overline{\mathbf{x}}$ | 03. Most recent annual financial statement            | Yes         | €        | Financial Statement  |
| $\otimes$               | 04. Most recent annual return from corporate registry | Yes         | €        | CORES Return         |
| Λ                       | 05. Support materials                                 | No          |          |                      |
| Û                       | Your uploaded documents                               | Back        | Next     | Click Next           |

# 31 Submission summary shows if you've missed something:

| a.Forms                               |              |                                |                     |               |
|---------------------------------------|--------------|--------------------------------|---------------------|---------------|
| paperwork.guru                        |              | Submis                         | sion Summary        |               |
| plicant Name:<br>plicant Organization | Comp         | ete Page                       | Last Updated        | Mandatory     |
| plicant Number:<br>P-04648894         |              | Program Overview               | No Input Required   | No            |
| ect Name:                             | 1            | Contact List                   | 2015/03/27          | Yes           |
| t Number:                             | os. Missed   | Applicant Contact Information  | 2015/03/27          | Yes           |
| P-14-038157 SON                       | nething 🧹    | Organization Information       | 2015/03/27          | Yes           |
| Foundation for                        | 1            | Project Description            | 2015/03/27          | Yes           |
| s Application                         | <b>×</b>     | Organization Applicant Agreeme | ent Please Complete | Yes           |
|                                       | 1            | Current Board List             | 2015/03/27          | Yes           |
| Overview Click                        | on it to go  | Project Budget                 | No Input Required   | No            |
| Contact back 1                        | to fix the 🏒 | Project Expenses               | 2015/03/27          | Yes           |
| ion error                             |              | Project Revenue                | No Input Required   | No            |
| Description                           |              | Attachments                    | 2015/03/27          | Vec           |
| ation Applicant                       | •            | Accounteres                    | 2013/03/27          | 105           |
| Board List                            |              | Pack                           | Novt                |               |
| udget                                 |              | Back                           | INEXL               |               |
| Expenses                              |              |                                | xport to PDF        |               |
| Revenue                               |              | Ge                             | t PDF Viewer Noti   | ice this is g |
| ments                                 |              |                                | and                 | can't be cli  |

#### 32 Now it looks good. Click Submit

| 🌢 e.Forms                                                                 |              |          |                                                           |                                 |             |
|---------------------------------------------------------------------------|--------------|----------|-----------------------------------------------------------|---------------------------------|-------------|
| 🔔 paperwork.guru                                                          |              |          | Submission S                                              | Summary                         |             |
| Applicant Name:<br>Applicant Organization<br>Applicant Number:            |              | Complete | Page                                                      | Last Updated                    | Mandatory   |
| APP-04648894<br>Project Name:<br>OAP - Sample Project                     |              | ~        | <u>Program Overview</u><br><u>Contact List</u>            | No Input Required 2015/03/27    | No<br>Yes   |
| Project Number:<br>AFA-OAP-14-038157                                      | Now it looks | ✓<br>✓   | Applicant Contact Information<br>Organization Information | 2015/03/27<br>2015/03/27        | Yes<br>Yes  |
| Alberta Foundation for<br>the Arts Application<br>Form                    | good         | ✓<br>✓   | Project Description<br>Organization Applicant Agreement   | 2015/03/27<br>2015/03/27        | Yes<br>Yes  |
| Program Overview                                                          |              | ✓<br>    | <u>Current Board List</u><br><u>Project Budget</u>        | 2015/03/27<br>No Input Required | Yes<br>No   |
| Applicant Contact<br>Information                                          |              | ✓<br>    | Project Expenses                                          | 2015/03/27                      | Yes         |
| Organization Information<br>Project Description<br>Organization Applicant |              | ~        | Attachments                                               | 2015/03/27                      | Yes         |
| Agreement<br>Current Board List<br>Project Budget<br>Project Expenses     |              |          | Back Export to                                            | Next                            |             |
| Project Revenue<br>Attachments<br>Submission Summary                      |              |          | Get DDE M                                                 | iewor C                         | lick submit |
| View Applicant Profile                                                    |              |          |                                                           |                                 |             |

33. TA DA! You've successfully submitted a grant to the AFA. You will receive an e-mail re: successful submission. You will continue to receive e-mails as the application is processed.

|                    |                                         |                                                           |                                                                                                    |             |                   |         | () Hel                 |
|--------------------|-----------------------------------------|-----------------------------------------------------------|----------------------------------------------------------------------------------------------------|-------------|-------------------|---------|------------------------|
| pplicant: AFA Org  | (APP-22632936)                          |                                                           |                                                                                                    |             |                   |         |                        |
|                    |                                         |                                                           | Submissions                                                                                                    |             |                   |         |                        |
| ide Filters] [Clea | ar Filters]                             |                                                           |                                                                                                    |             |                   |         |                        |
|                    |                                         | Арр                                                       | licant Project Name: All Pro<br>Date Submitted: On<br>Project Status: All Pro<br>Submission Version: Latest<br>Associate Type: All<br>Filter | Version V   |                   | Succe   | ss!! <b>Г</b>          |
| Actions Pr         | roject Name 🕇<br>roject Number          | Funding Opportunity Name<br>Step Name                     | Start Date                                                                                                    | End Date    | Associate Type    | Version | Date Submitted         |
| PA AF              | AC - Sample Project<br>A-PACP-14-036695 | AFA - Public Art Commission Project<br>Submit Application | 1-Dec-2014                                                                                                    | 31-Mar-2050 | Primary Applicant | 1       | 2-Sep-2015 11:35:42 AM |
| An                 | W+FMCF+14+030033                        | Submit Application                                        | 1                                                                                                    |             |                   |         |                        |

# Congratulations! You have applied for the Public Art Commission Program funding!

# How to Stop Halfway Through and Log Back In

34 If you wish to stop and continue writing your grant later, click "save" on whatever page you are on and then go to the top right corner to log out.

| e.Forms     paperwork.guru  AFA - Organizations Arts Projects | Proje<br>Non-A            | Click "sa<br>FA Revenue click her | ave" and t<br>re to log o |
|---------------------------------------------------------------|---------------------------|-----------------------------------|---------------------------|
| Applicant Name:                                               | Description               | Amount                            | Funding<br>Status         |
| opplicant Number:                                             | Organization Contribution | \$10,000.00                       | Confirmed -               |
| -04648894                                                     | Canada Council            | \$3,000.00                        | Pending -                 |
| ct Name:<br>· Sample Project                                  |                           |                                   | select 🔸                  |
| t Number:                                                     |                           |                                   | select •                  |
| AP-14-038157                                                  |                           |                                   | select 👻                  |
| ta Foundation for                                             |                           |                                   | select 👻                  |
| rts Application                                               |                           |                                   | select 👻                  |
|                                                               |                           |                                   | select 👻                  |
| m Overview                                                    |                           |                                   | select 🝷                  |
| t List                                                        |                           |                                   | select 🝷                  |
| ant Contact<br>nation                                         |                           |                                   | select 🔻                  |
| anization Information                                         |                           |                                   | coloct -                  |

35 To continue on an existing session, login with your user name and password. Click on "submissions"

| 🇯 Front Office                                     |                                                                                                    | Logout |
|----------------------------------------------------|----------------------------------------------------------------------------------------------------|--------|
| 🔔 paperwork.guru                                   |                                                                                                    |        |
| Front Office Portal                                | Welcome to the Online Grant Application System!<br>It is <u>very important</u> to carefully review the instructions emailed to you and the information below to complete the online process properly.                                                                                      |        |
| Browse Funding<br>Opportunities                    | <b>Frequently Asked Questions (PDF)</b> – Most commonly asked questions/problems encountered while using the system.<br><b>Glossary for GATE (PDF)</b> – Online system glossary                                                                                                    |        |
| 🔊 Profile                                          | Quick Tips for using the System:                                                                                                    |        |
| My Account<br>Change Password                      | <ul> <li>To log-out properly, click the "logout" button in the top right corner of the screen when finished using GATE.</li> <li>If you fail to logout properly, the form you were working on will be "Locked Out" and will have to contact your program office to be unlocked.</li> </ul> |        |
| ô Workspace                                        | • You cannot use the internet "back" button at the top of your screen to navigate through the online system. (Click "Save and Nex save information on a page and then move on to the next page.)                                                                                           | t" to  |
| Applicants<br>Funding Opportunity<br>Registrations | • Only fields with an asterisk (*) are mandatory and need to be completed.                                                                                                    |        |
| Projects<br>Submissions                            | • To access an application that you've already started, click "Submissions" on the left-hand menu.(See Frequently Asked Question additional information)                                                                                                    | is for |
| 💁 Contact Us                                       | • To access and submit a Final Report, click "Submissions" on the left-hand menu.(See Frequently Asked Questions for additional information)                                                                                                    |        |
|                                                    | To continue your grant application from a                                                                                                    |        |
| Page Generation Time: 0.699s                       | previous session, click on "submissions"                                                                                                    | CSDC   |

## 36 Then Click on the little file folder

|                |                                             |                                                           |                                  |             |                   |         | 🕐 Help                 |
|----------------|---------------------------------------------|-----------------------------------------------------------|----------------------------------|-------------|-------------------|---------|------------------------|
| Applicant: AFA | A Org (APP-22632936)                        |                                                           |                                  |             |                   |         |                        |
|                |                                             |                                                           | Submissions                      |             |                   |         |                        |
| [Hide Filters] | [Clear Filters]                             |                                                           |                                  |             |                   |         |                        |
|                |                                             |                                                           | Applicant Project Name: All Proj | jects       | T                 |         |                        |
|                |                                             |                                                           | Date Submitted: On               | Y           | 23                |         |                        |
|                |                                             |                                                           | Project Status: All Proj         | jects 🔻     |                   |         |                        |
|                |                                             |                                                           | Submission Version: Latest       | Version 🔻   |                   |         |                        |
|                |                                             |                                                           | Associate Type: All              | ۲           |                   |         |                        |
|                |                                             |                                                           | Filter                           |             |                   |         |                        |
| Click on t     | he file folder icon                         |                                                           | T ROT                            |             |                   |         |                        |
|                |                                             |                                                           |                                  |             |                   |         |                        |
| <b>₹</b> 2     |                                             |                                                           |                                  |             |                   |         |                        |
| Actions        | Project Name <sup>†</sup><br>Project Number | Funding Opportunity Name<br>Step Name                     | Start Date                       | End Date    | Associate Type    | Version | Date Submitted         |
| ( 📩 )          | PAC - Sample Project<br>AFA-PACP-14-036695  | AFA - Public Art Commission Project<br>Submit Application | 1-Dec-2014                       | 31-Mar-2050 | Primary Applicant | 1       | 2-Sep-2015 11:35:42 AM |
| $\sim$         |                                             |                                                           | 1                                |             |                   |         |                        |

37 Use the side Menu navigation to pick up where you left off.

| 2 Logout                                                                                                    |
|----------------------------------------------------------------------------------------------------|
| Program Overview                                                                                                    |
| The Organizations: Arts Project Grant Stream assists not-for-profit organizations by providing a grant for a specific arts project. This grant stream also provides project support for leadership development, capacity building, and partnerships that enhance the promotion and support of the arts in Alberta. |
| Please click here for program guidelines and information.                                                                                                    |
| Date Received: 2015/03/27<br>(yyyy/mm/dd)                                                                                                    |
| Back Next                                                                                                    |
|                                                                                                    |
| Use the side menu to navigate to page<br>where you left off. It will also allow you<br>to check all your previous pages                                                                                                    |
|                                                                                                    |

38. Finish data entry on the pages you need to. Once to you get to the summary page, click on submit:

| 🍯 e.Forms                                        |          |                                  |                   |                 | R <sup>e</sup> |
|--------------------------------------------------|----------|----------------------------------|-------------------|-----------------|----------------|
| A paperwork.guru                                 |          | Submission Su                    | ımmary            |                 |                |
| AFA - Organizations Arts<br>Projects             | Complete | Page                             | Last Updated      | Mandatory       |                |
|                                                  |          | Program Overview                 | No Input Required | No              |                |
| Applicant Name:<br>Applicant Organization        | 1        | Contact List                     | 2015/03/27        | Yes             |                |
| Applicant Number:<br>APP-04648894                | ~        | Applicant Contact Information    | 2015/03/27        | Yes             |                |
| Project Name:                                    | 1        | Organization Information         | 2015/03/27        | Yes             |                |
| DAP - Sample Project<br>Project Number:          | 1        | Project Description              | 2015/03/27        | Yes             |                |
| AFA-OAP-14-038157                                | ~        | Organization Applicant Agreement | 2015/03/27        | Yes             |                |
| Alberta Foundation for                           | ~        | Current Board List               | 2015/03/27        | Yes             |                |
| the Arts Application<br>Form                     |          | Project Budget                   | No Input Required | No              |                |
|                                                  | ✓        | Project Expenses                 | 2015/03/27        | Yes             |                |
| Program Overview                                 |          | Project Revenue                  | No Input Required | No              |                |
| Contact List<br>Applicant Contact<br>Information | ~        | Attachments                      | 2015/03/27        | Yes             |                |
| Organization Information                         |          |                                  |                   |                 |                |
| Project Description                              | ĺ        | Back                             | Next              |                 |                |
| Drganization Applicant<br>Agreement              | ,        | Export to PD                     | )F                |                 |                |
| Current Board List                               | _        | Cot DDE Viou                     | wer N             | ow that it's co | omolete        |
| Project Budget                                   |          | Get PDF View                     |                   |                 | mpiete         |
| Project Expenses Project Revenue                 |          | Submit                           | cl                | ick on "submi   | t"             |
| Attachments                                      |          | -                                | •                 |                 | -              |
| Submission Summary                               |          |                                  |                   |                 |                |

### **39 Success**

| ,  |                |                                             |                                                           |                                                                                                    |                  |                   |         | 🧕 Help 🧳               |
|----|----------------|---------------------------------------------|-----------------------------------------------------------|----------------------------------------------------------------------------------------------------|------------------|-------------------|---------|------------------------|
| 1  | Applicant: AFA | Org (APP-22632936)                          |                                                           |                                                                                                    |                  |                   |         |                        |
|    |                |                                             |                                                           | Submissions                                                                                                    |                  |                   |         |                        |
| Į. | [Hide Filters] | [Clear Filters]                             |                                                           |                                                                                                    |                  |                   |         |                        |
|    |                |                                             | A                                                         | pplicant Project Name: All Proj<br>Date Submitted: On<br>Project Status: All Proj<br>Submission Version: Latest Y<br>Associate Type: All<br>Filter | ects  version  v |                   | Succes  | 55!!                   |
| 1  | Actions        | Project Name <sup>†</sup><br>Project Number | Funding Opportunity Name<br>Step Name                     | Start Date                                                                                                    | End Date         | Associate Type    | Version | Date Submitted         |
|    | 6              | PAC - Sample Project<br>AFA-PACP-14-036695  | AFA - Public Art Commission Project<br>Submit Application | 1-Dec-2014                                                                                                    | 31-Mar-2050      | Primary Applicant | 1       | 2-Sep-2015 11:35:42 AM |
|    |                |                                             |                                                           | 1                                                                                                    |                  |                   |         |                        |